## Инструкция по самостоятельной регистрации на сайте «Дистанционный образовательный ресурс Центра опережающей профессиональной подготовки руководителей и специалистов системы здравоохранения (ЦОППРиССЗ) КГБПОУ «Барнаульский базовый медицинский колледж»

1. В адресной строке браузера наберите адрес сайта: <u>https://cdpo.bbmc.ru/</u>,откроется главная страница сайта

| ← → С ○ А  Русский (ги) •                                      | tps//dpo.bbmand ☆                                                                                                    | ල ප් ව්<br>Вы не вошли в систему ( <b>Вход</b> ) |
|----------------------------------------------------------------|----------------------------------------------------------------------------------------------------|--------------------------------------------------|
| Центр опережан<br>системы здравос<br>в начало                  | ощей профессиональной подготовки руководителей и специал<br>эхранения КГБПОУ "Барнаульский базовый медицинский колле                                                                                           | ИСТОВ<br>2ДЖ"                                    |
| Вход<br>Логин или адрес электронной<br>почты<br>Пароль<br>Вход | Добро пожаловать<br>на Дистанционный образовательный ресурс<br>Центра опережающей профессиональной подготовки руководителей и специалистов системы здрави<br>КГБПОУ "Барнаульский базовый медицинский колледж" | охранения                                        |
| <u>Создать учетную запись</u><br>Забыли пароль?                | ФАЙЛ                                                                                                    |                                                  |

## 2. В меню «Вход» нажмите «Создать учетную запись»

| $\leftarrow \rightarrow C$                                  | C A https://cdpo.bbmc.ru                                                                                                    | ☆ ♡ ± ੯ =                                                              |
|-------------------------------------------------------------|----------------------------------------------------------------------------------------------------|------------------------------------------------------------------------|
| Русский (ru) 🗸                                              |                                                                                                    | Вы не вошли в систему (Вход)                                           |
| Центр опер<br>системы зд<br><sup>в начало</sup>             | зежающей профессиональной подготовки руковод<br>равоохранения КГБПОУ "Барнаульский базовый м                                                                   | цителей и специалистов<br>едицинский колледж"                          |
| Вход<br>Логин или адрес электрон<br>почты<br>Пароль<br>Вход | ной Добро пожаловать<br>на Дистанционный образовательны<br>Центра опережающей профессиональной подготовки руководителе<br>КГБПОУ "Барнаульский базовый медицин | ій ресурс<br>й и специалистов системы здравоохранения<br>ский колледж" |
| Создать учетную запись<br>Забыли пароль?                    | одил<br>Термометрия на избирательных участках в период голосования                                                                                             |                                                                        |

3. На отрывшейся странице введите логин и пароль (английскими буквами), а также адрес электронной почты.

| Логин 😉                                                                                                    |                                                                                           |
|----------------------------------------------------------------------------------------------------|-------------------------------------------------------------------------------------------|
|                                                                                                    |                                                                                           |
| Пароль должен содержать символов - не<br>строчных бука - не менее 1, прописных бук<br>символов, не являющихся буквами и цифр<br>или #. | менее 8, цифр - не менее 1,<br>в - не менее 1, не менее 1<br>ами, например таких как *, - |
| Пароль 9                                                                                                    |                                                                                           |
| Адрес электронной почты                                                                                                    |                                                                                           |
|                                                                                                    |                                                                                           |
| Адрес электронной почты (еще раз)                                                                                                    |                                                                                           |

В логине лучше указывать фамилию и инициалы. Пароль должен содержать символов - не менее 6, цифр - не менее 1, строчных букв - неменее 1, прописных букв - не менее 1

4. Затем заполните сведения о себе, изучите пользовательское соглашение и примите его. В поле напротив **«Я понял(а) и согласен(на)»** поставьте галочку нажав на поле кнопкой мыши. Затем нажмите «Создать мой новый аккаунт».

| Имя                                        |              |  |
|--------------------------------------------|--------------|--|
| Фамилия 🚯                                  |              |  |
|                                            |              |  |
| Город                                      |              |  |
| Страна                                     |              |  |
| Выберите страну                            | •            |  |
| <ul> <li>Пользовательское согла</li> </ul> | шение        |  |
| Ссылка на пользовательское соглашение      |              |  |
| 🗌 Я понял(а) и согласен(на) 🏮              |              |  |
| Создать мой новый аккаунт Отмена           |              |  |
| Обязательные для заполнения поля в этой фо | рме помечены |  |

Адрес электронной почты должен быть действующим, иначе Вы не сможете завершить регистрацию.

Появится сообщение

| В начало / Подтвердить учетную запись |                                                                                                    |                                                                                                    |
|---------------------------------------|----------------------------------------------------------------------------------------------------|----------------------------------------------------------------------------------------------------|
| F Z                                   | ła указанный Вами адрес электронной почты (:<br>для завершения регистрации. Если у вас появятся пробл<br>г | ) было отправлено письмо с простыми инструкциями<br>емы с регистрацией, свяжитесь с администратором сайта.<br><mark>Продолжить</mark> |

5. Нажмите «Продолжить», и проверьте свою электронную почту, которую указали при регистрации. Должно прийти письмо:

Письма на тему

Центр опережающей профессиональной подготовки руководителей и специалистов системы здравоохранения КГБПОУ "Барнаульский базовый медицинский колледж": подтверждение учетной записи

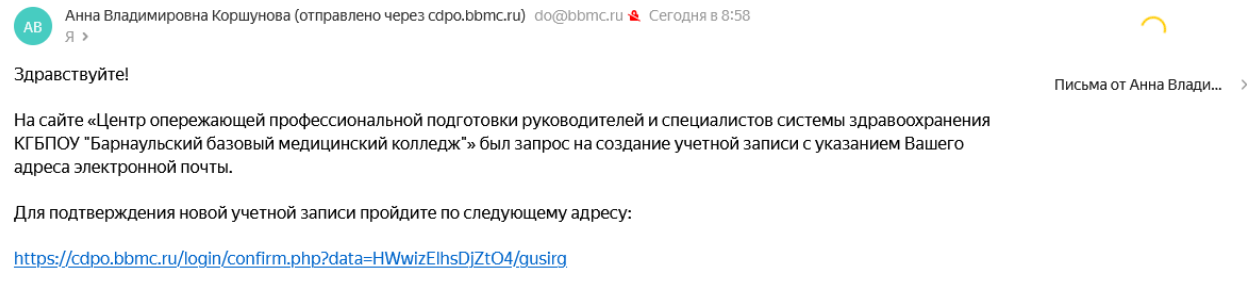

В большинстве почтовых программ этот адрес должен выглядеть как синяя ссылка, на которую достаточно нажать. Если это не сработает, просто скопируйте адрес и вставьте его в адресную строку в верхней части окна вашего браузера.

Если потребуется помощь, свяжитесь с администратором сайта

Анна Владимировна Коршунова korshunova-anna-v@yandex.ru

Если письма нет в папке «Входящие» необходимо проверить папки «Спам» или «Рассылка».

6. Нажмите на ссылку или скопируйте ее и вставьте в адресную строкубраузера.

Появится сообщение об успешном подтверждении регистрации.

7. Откроется главная страница Дистанционного образовательного ресурса Центра опережающей профессиональной подготовки руководителей и специалистов системы здравоохранения.

В Вашем Личном кабинете Вы можете выполнить настройки (при необходимости) и перейти на курсы, к которым Вы приписаны (нажав «Мои курсы»).

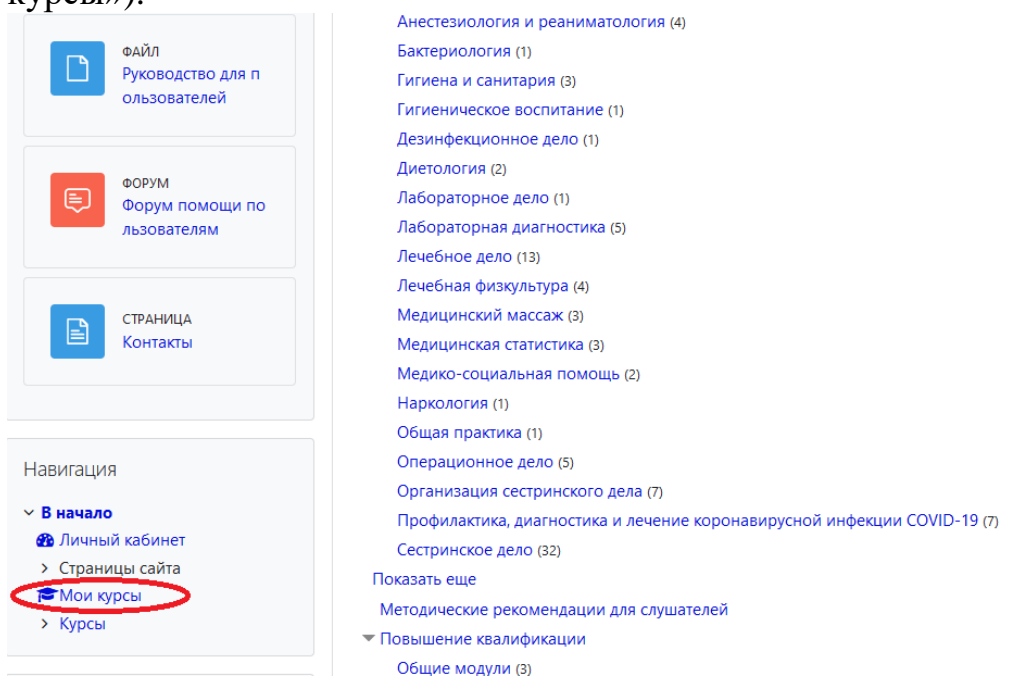

8. Если Вам нужно записаться на курс, то в Категории курсов на Главной странице находите нужный курс. Например:

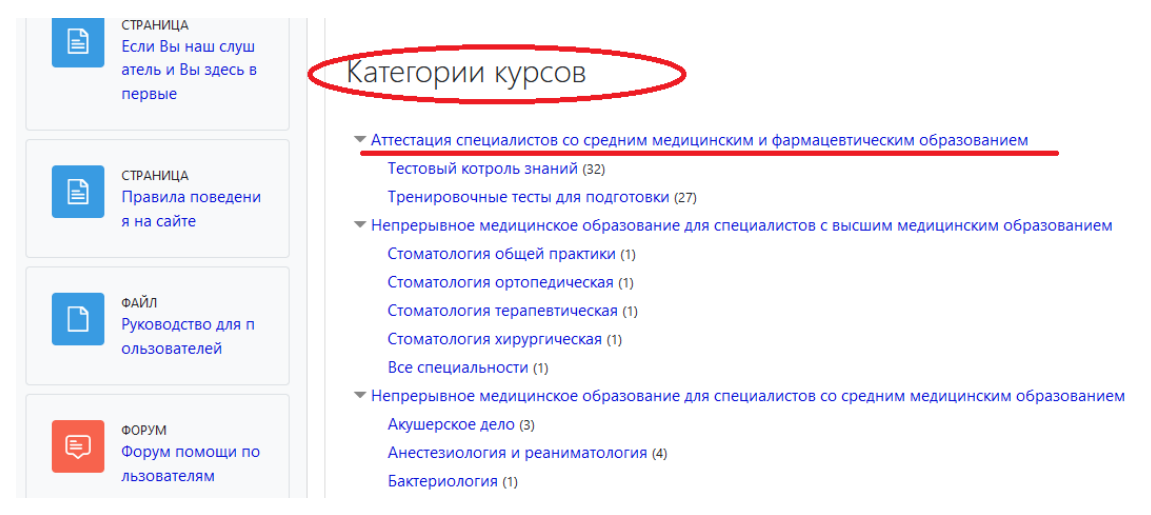

Нажимаете на ссылку с названием нужного Вам курса

![](_page_3_Picture_0.jpeg)

## Категории курсов

|    | Тестовый котроль знаний (32)                                                         |
|----|--------------------------------------------------------------------------------------|
|    | Тренировочные тесты для подготовки (27)                                              |
| ▼H | епрерывное медицинское образование для специалистов с высшим медицинским образование |
|    | Стоматология общей практики (1)                                                      |
|    | Стоматология ортопедическая (1)                                                      |
|    | Стоматология терапевтическая (1)                                                     |
|    | Стоматология хирургическая (1)                                                       |
|    | Все специальности (1)                                                                |
| ▼H | епрерывное медицинское образование для специалистов со средним медицинским образован |
|    | Акушерское дело (3)                                                                  |
|    | Анестезиология и реаниматология (4)                                                  |
|    | Бактериология (1)                                                                    |